# LinPAC-51xx Quick Start

Version 1.4 2013/06/06

# What's in the Box? Image: A state of the box of the box of the

LP-51xx module microSD card Software Utility CD Screwdriver RS-232 Cable

# Preparing to start your LP-51xx

Power Supply: +10V to +30V<sub>DC</sub> (E.g., DP-665) <u>http://www.icpdas.com/products/Accessories/power\_supply/power\_list.htm</u>

# Diagram of the LP-51xx

| 1 | USB Port      | 6  | COM 1 (RS-232)(console) | 11 | LED Indicator            |  |  |
|---|---------------|----|-------------------------|----|--------------------------|--|--|
| 2 | Ethernet Port | 7  | COM 2 (RS-485)          | 12 | microSD socket           |  |  |
| 3 | Ethernet Port | 8  | COM 3 (RS-232)          | 13 | VGA Port                 |  |  |
| 4 | Microphone In | 9  | DC (PWR, GND)           | 14 | XWboard (optional)       |  |  |
| 5 | Earphone Out  | 10 | Frame Ground            | 15 | Operating Modes Selector |  |  |

# **Configuring the Operating Mode**

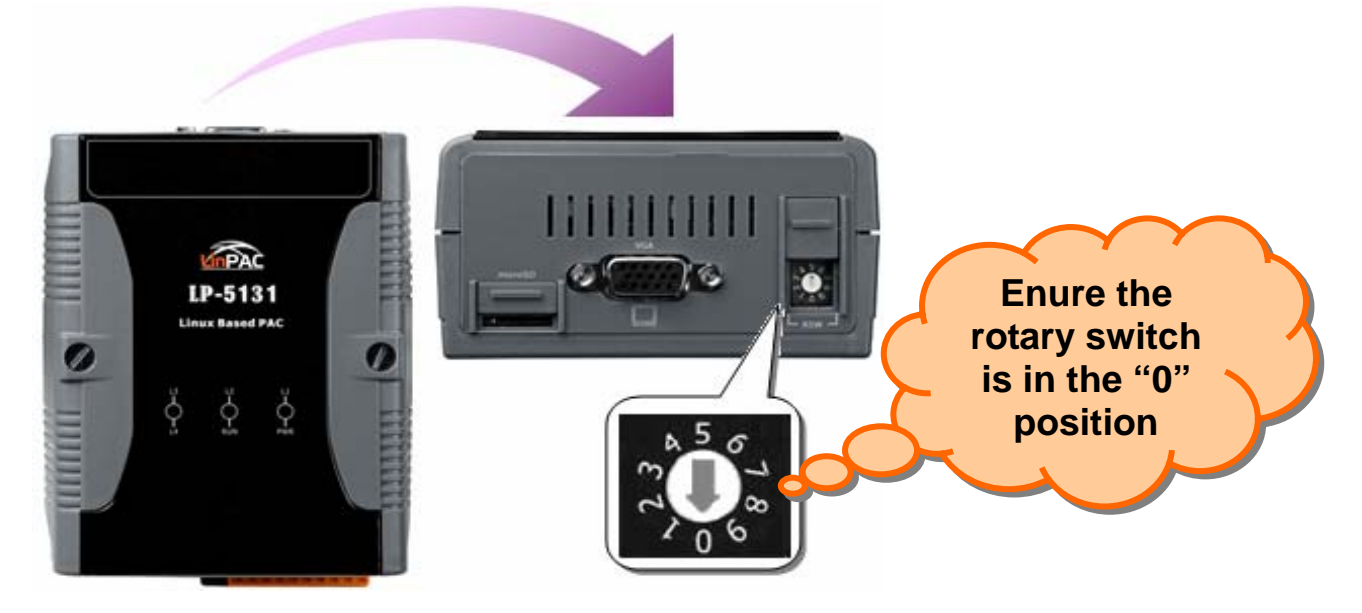

| <b>Rotary Switch Position</b> | Operation Mode       |  |  |
|-------------------------------|----------------------|--|--|
| 0                             | Normal Mode(Default) |  |  |
| 1                             | Quick Mode           |  |  |
| 2                             | OS Update Mode       |  |  |
| 3                             | Debug Mode           |  |  |
| Others                        | Reserved             |  |  |

### Normal Mode(Default)

Normal mode is the default operation mode for the LP-51xx. Use this mode to perform additional tasks and configuration. Programs are also executed in this mode.

**Quick Mode** 

Quick mode is used to bypass the LP-51xx boot screen when booting form a microSD/microSDHC card, so as to speed up the booting process.

### OS Update Mode

This mode is used to update the OS image. Note that the Linux OS image is only suitable for the LP-51xx. If the LP-51xx cannot be booted or operated in normal mode, use this mode to update OS image again. Ensure that you backup any important files, before updating the OS image. For more information, refer to the "LP-51xx OS update manual".

### Debug Mode

This mode is only for use by ICP DAS during development of the device.

### □ Reserved

Rotary switch positions 4~9 are reserved by ICP DAS.

# **Connecting the LP-51xx to a Windows PC**

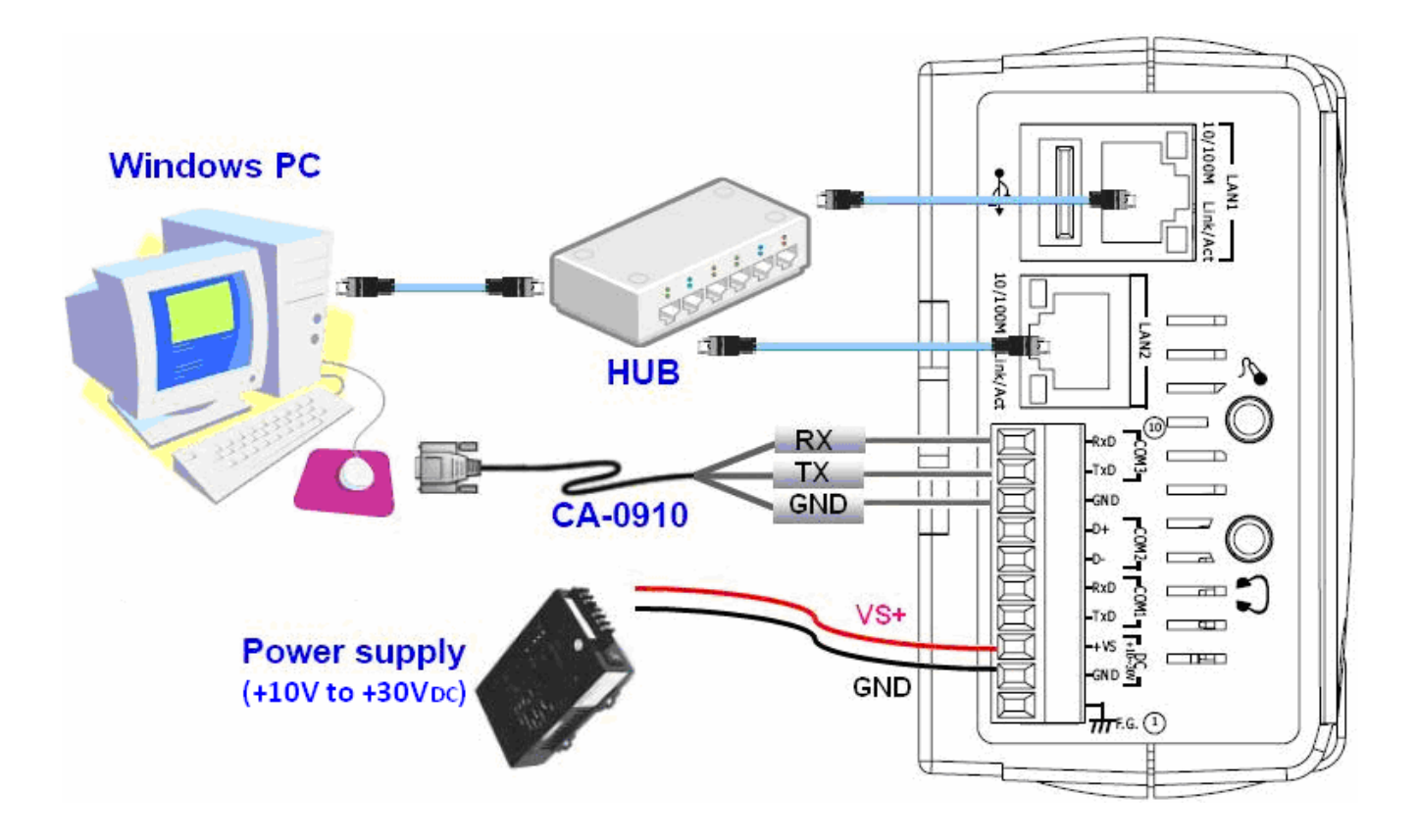

- The RS-232 connector is a standard non-isolated serial port (COM1 -TxD, RxD, GND), and is located on the upper right-hand corner on the LP-51xx module.
- Connect the LP-51xx console to the COM port on the Host PC. Note that it is unnecessary to connect to a converter.
- Open HyperTerminal by clicking the Start button, point to All Programs, point to Accessories, point to Communications, and the click Hyper Terminal.
- In the 'Port Setting' dialog box, set the parameters for COM 1 to 115200
   bps, 8 data bits, no parity, 1 stop bit and no flow control, and then press the OK button to save the settings.

□ **Turn on the LP-51xx power** and the following message will be displayed to indicate that the configuration process has been completed.

🗅 🗃 💮 🔏 👘 🚰 adding dns 10.0.0.1 Snmpd not in use (/etc/snmpd\_not\_to\_be\_run) Starting SLOT services: ICPDAS slot driver (type 0) version 1.01a (2004-03-01) w ith normal status 02f0 interval=6392 us, EEPROM\_DELAY=30 ms major : 215, S/N : 01 B5 70 80 12 00 00 60. Starting COM port services: Serial: 8250/16550 driver \$Revision: 1.90 \$ 36 ports , IRQ sharing enabled Starting RAM Driver services: 1376 inodes 4096 blocks Firstdatazone=47 (47) Zonesize=1024 Maxsize=268966912 Setting the System Clock using the Hardware Clock as reference... Mon May 18 14:22:38 2009 0.000000 seconds Mon May 18 14:22:38 UTC 2009 Starting gqcam services: pwc: Philips webcam module version 10.0.12 loaded. pwc: Supports Philips PCA645/646, PCVC675/680/690, PCVC720[40]/730/740/750 & PCV C830/840. pwc: Also supports the Askey VC010, various Logitech Quickcams, Samsung MPC-C10 | and MPC-C30, pwc: the Creative WebCam 5 & Pro Ex, SOTEC Afina Eye and Visionite VCS-UC300 and VCS-UM100. usbcore: registered new interface driver Philips webcam Starting X Šerver... /bin/sh: can't access tty; job control turned off icewm-session: using /root/.icewm for private configuration files icewmbg: using /root/.icewm for private configuration files IceWM: using /root/.icewm for private configuration files icewmtray: using /root/.icewm for private configuration files

- □ Press 'Enter', you will see 'linpac-51xx login:' prompt.
- At the LP-51xx login prompt, enter the root ID and password (Default ID and password is root).

linpac-51xx login: icewm-session: using /root/.icewm for private configuration files icewmtray: using /root/.icewm for private configuration files icewmba: using /root/.icewm for private configuration files IceWM: using /root/.icewm for private configuration files linpac-51xx login: root Password: Distributor ID: ICP DAS LP-514x series Description: Release OS: 1.4 Release bootloader: 1.2 Flash vendor: Samsung Codename: PACLNX 0.90 Jun 27 15:50:42 login[1075]: root login on 'ttySA0' installed XW-boards list slot 1 ... XW0 #

# **Connecting the LP-51xx to a Linux PC**

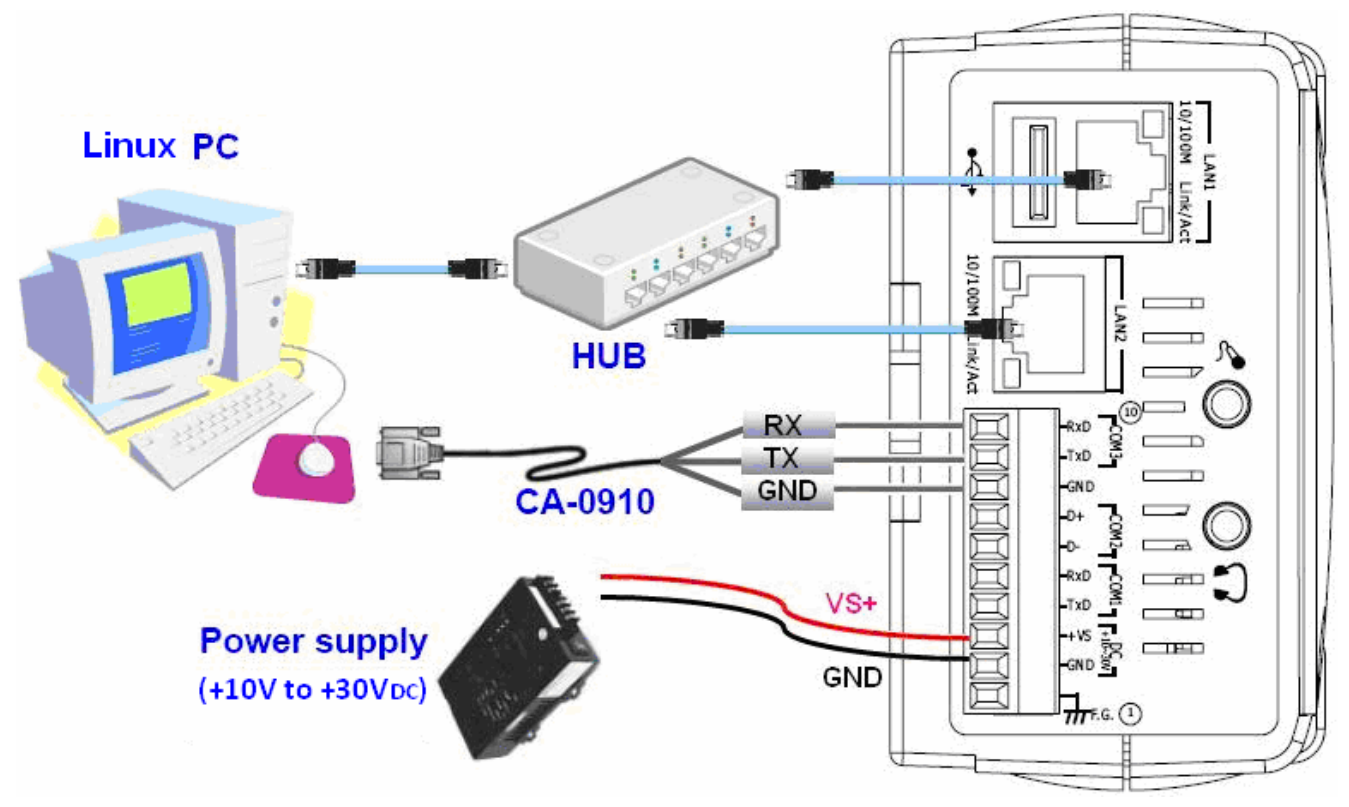

- Install a HyperTerminal tool on the Linux PC, such as Minicom, or GTKTerm, etc.
- □ Using Minicom as an example:

In the terminal window, type 'minicom -s' to enter the Minicom configuration menu. To configure the COM1 port, use the keyboard arrow keys to select the menu item labeled 'Serial port setup' and then press Enter. Set the parameters for COM 1 and then press 'Exit'.

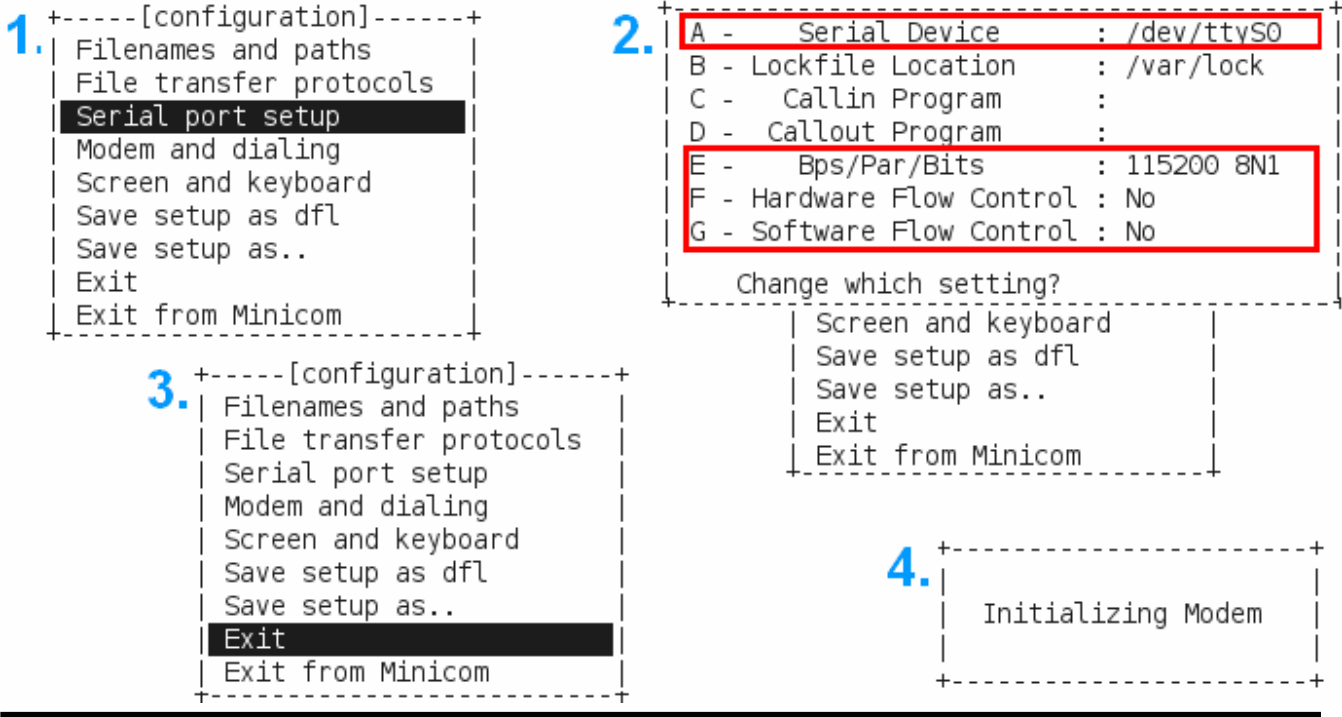

□ A sample of the Minicon operation.

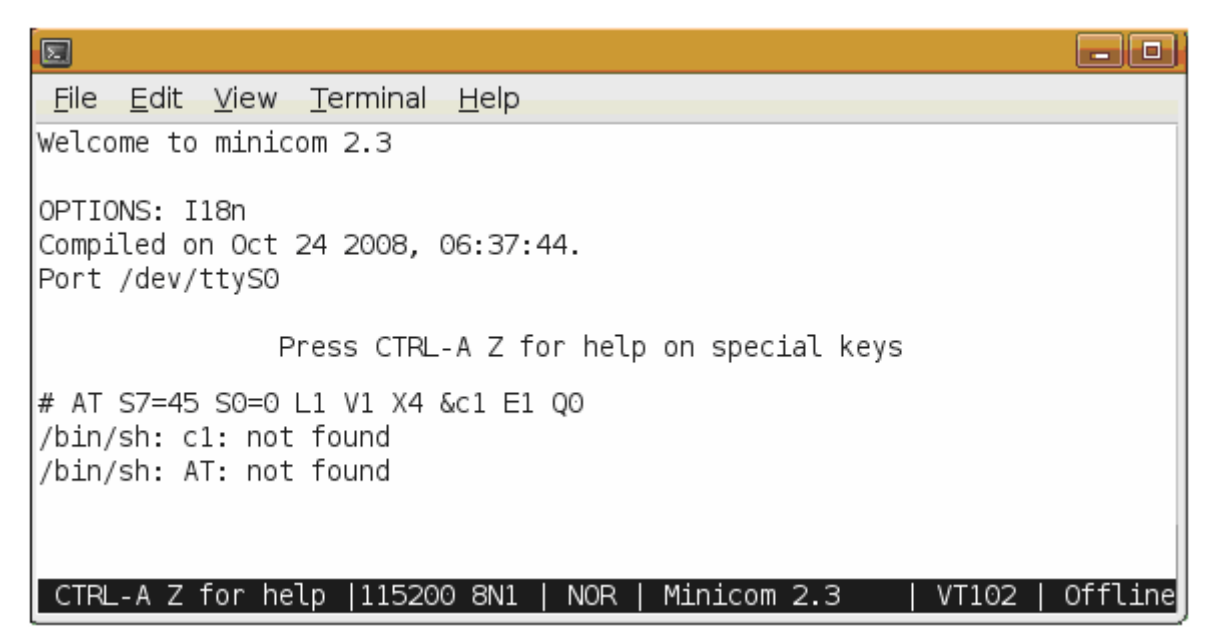

### **Turn on the LP-51xx power**.

- Once the boot sequence is complete, press 'Enter', you will see 'linpac-51xx login:' prompt.
- At the LP-51xx login prompt, enter the root ID and password (Default ID and password is root).

| <u>File E</u> dit <u>V</u> iew <u>T</u>                                                                                                    | erminal                                       | <u>H</u> elp                                                        |                                                                 |                                  |           |            |
|----------------------------------------------------------------------------------------------------|-----------------------------------------------|---------------------------------------------------------------------|-----------------------------------------------------------------|----------------------------------|-----------|------------|
| linpac-51xx login: ice<br>icewmtray: using /roo<br>icewmbg: using /root<br>IceWM: using /root/.i                                                                                                    | wm-sess<br>bt/.icewm<br>/.icewm f<br>cewm for | ion: using /ro<br>for private co<br>or private con<br>private confi | ot/.icewm fo<br>onfiguration<br>nfiguration fi<br>guration file | or private<br>files<br>iles<br>s | configura | tion files |
| linpac-51xx login: root<br>Password:<br>Distributor ID: ICP DAS<br>Description: LP-514x series<br>Release OS: 1.4<br>Release bootloader: 1.2<br>Flash vendor: Samsung<br>Codename: PACLNX 0.90<br>Jun 27 15:50:42 login[1075]: root login on 'ttySA0'<br>installed XW-boards list<br>slot 1 XW0 |                                               |                                                                     |                                                                 |                                  |           |            |
| CTRL-A Z for help                                                                                                    | 115200                                        | )8N1   NOR                                                          | Minicom                                                         | 2.3                              | VT102     | Offline    |

# **Connect to the LP-51xx via Telnet**

### □ In **HyperTerminal**:

```
# ifconfig eth0
eth0
     Link encap:Ethernet HWaddr 00:0D:E0:AB:CD:33
     inet addr:10.1.0.8 Bcast:10.1.255.255 Mask:255.255.0.0
     UP BROADCAST RUNNING MULTICAST MTU:1500 Metric:1
     RX packets:87724 errors:0 dropped:0 overruns:0 frame:0
     TX packets:966 errors:0 dropped:0 overruns:0 carrier:0
     collisions:0 txqueuelen:1000
     RX bytes:0 (0.0 B)
                         TX bytes:0 (0.0 B)
     Interrupt:41 Base address:0x8000
# ifconfig eth1
eth1 Link encap:Ethernet HWaddr 00:0D:E0:AB:CD:44
     inet addr:10.1.0.17 Bcast:10.1.255.255 Mask:255.255.0.0
     UP BROADCAST RUNNING MULTICAST MTU:1500 Metric:1
     RX packets:50 errors:0 dropped:0 overruns:0 frame:0
     TX packets:11 errors:0 dropped:0 overruns:0 carrier:0
     collisions:0 txqueuelen:1000
     RX bytes:0 (0.0 B) TX bytes:0 (0.0 B)
     Interrupt:114 Base address:0xc000
#
```

### ☑ On a Linux PC

### ☑ On a Windows PC

| roote Linux-PC; /                                                                       | C:\WINDOWS\system32\cmd.exe                                                            |
|-----------------------------------------------------------------------------------------|----------------------------------------------------------------------------------------|
| <u>Eile Edit View Terminal H</u> elp                                                    | Microsoft Windows XP                                                                   |
| root@ Linux-PC:/# telnet 10.1.0.8                                                       | (C) Copyright 1985-2001 Microsoft Corp.                                                |
| Trying 10.1.0.8                                                                         |                                                                                        |
| Connected to 10.1.0.8.                                                                  | C:\Documents and Settings\user>telnet 10.1.0.8                                         |
|                                                                                         |                                                                                        |
|                                                                                         | Telnet 10108                                                                           |
| NN NNNN NNNN NNNN (L. JNNNNNN (L. JNNNNNN)                                              | Temer Io.I.o.o                                                                         |
| (NN .NNNF4F (NN NNL (NN 4NNNNN .NNN 4F4F<br>.NN) (NN` NN) `NN .N) 4NN NNN) (N)          | .NN _NNNNN .NNNN .NNNNN_ (L .JNNNNNN                                                   |
| NN) NN) NN) (NN NN) NN .NN4N) (NNL                                                      | (NN .NNNF"4F (NN""NNL (NN"4NNNNN .NNN"4F4F                                             |
| NN` (NN (NN_NNN) NN (NN NN` NN `NNNL.                                                   | JN) (NN` NN) `NN JN) 4NN .NNN) (N)                                                     |
| (NN (N) JNNNNF (NN JNF NN) NN. 4NN)N)                                                   | NN2 NN2 NN2 (NN NN2 NN -NN4N2 (NNL<br>KIN2 KIN1 - KIN1 KIN1A KIN1 - KIN1 - KIN1 - KIN1 |
| (NF (NN . NN) (N) JNN JNNNNNN) (N)N)                                                    | NN (NN (NNNNN) NN (NN NN NNNL .<br>(NN (N)NNNNNE` (NNNN) NNANN)N)                      |
| NN) NNNE_JN) (NN NNE_NNNN JNF (NN NL_NNN)))<br>NN` "NNNNE` (NE NNNNN"` (NN `NN `NNNE` E | (NE (NN NN) (N) (NN NNNNNN) (NN)                                                       |
|                                                                                         | NN) NNNE IN) (NN NNE NNNN INF (NN NE NNN)N)                                            |
|                                                                                         | NN "NNNE" (NE NNNN" (NN `NN NNNE" E                                                    |
| LinCon-8000 series                                                                      |                                                                                        |
| Linux embedded controller                                                               | Linux embedded controller                                                              |
| lippes 5000 login, post                                                                 | linpac-5000 login: root                                                                |
| Deseword                                                                                | Password:                                                                              |
| #                                                                                       | #                                                                                      |

# **Configuring the IP Address for the LP-51xx**

There are two methods of assigning the LP-51xx network settings. The first uses **DHCP** and the other uses a manually **Assigned IP** address. The factory default setting for the LP-51xx is DHCP, and this is the easiest method. However, if your network system does not include a DHCP server, then you will need to manually configure the network settings by using the Assigned IP method. To do this:

- □ Boot the device and establish a connection to the LP-51xx via Telnet.
- □ Type in "vi /etc/network/interfaces" to open the network settings file.

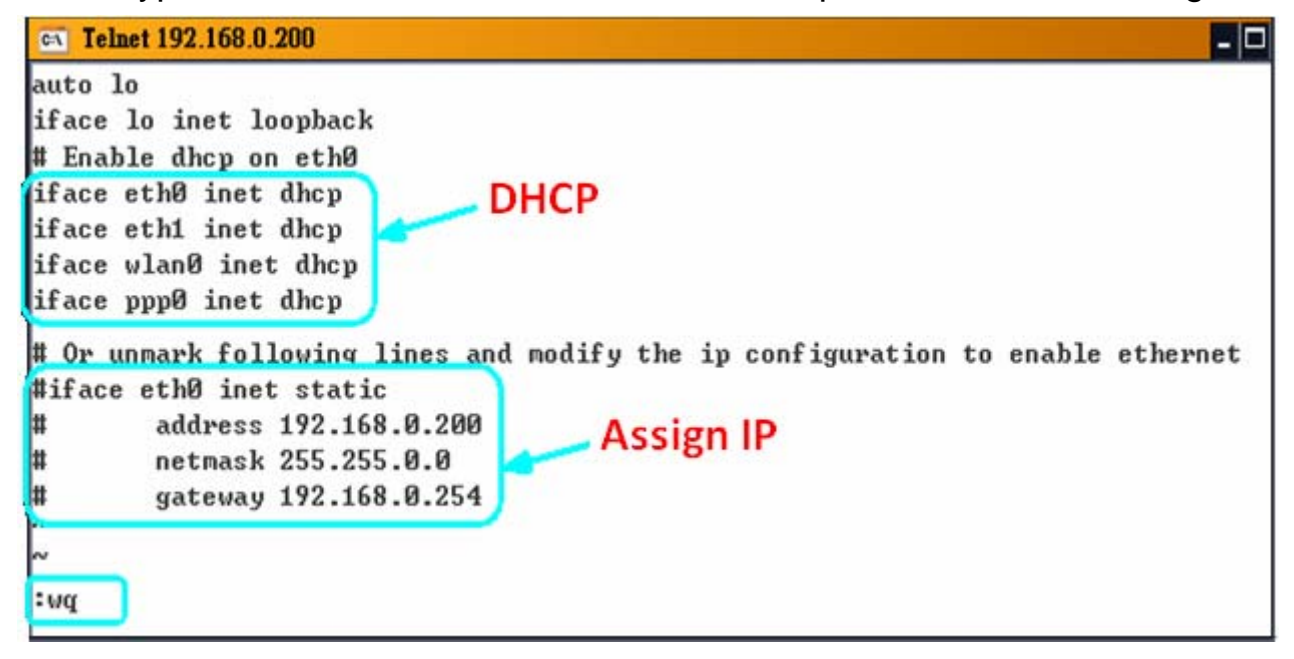

## Technical Support

This manual is applicable to the following devices:

| Module     | Status | Module     | Status     | Module         | Status     |
|------------|--------|------------|------------|----------------|------------|
| LP-5131    | OK     | LP-5141-OD | OK         | LP-5341        | Phased out |
| LP-5131-OD | OK     | LP-5331    | Phased out | LP-5441        | Phased out |
| LP-5141    | OK     | LP-5431    | Phased out | LP-5331-XW107i | OEM only   |

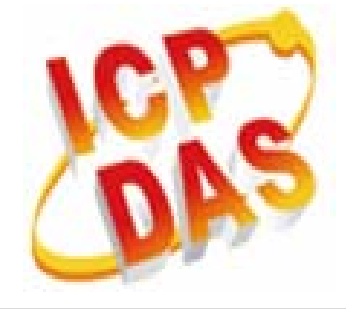

ICP DAS Website: http://www.icpdas.com

ICP DAS Service : <u>service@icpdas.com</u>

service.icpdas@gmail.com